## 8IDG Startup from Scratch

## Revised: 2017.01.27

- 1. Log into pepper. Login: 8idguser (Password required)
- 2. Start spec
  - 1. Check conf.mac file (usually only needs changing at the beginning of a new cycle)
    - 1. Use a text editor to open /home/beams/8IDGUSER/local\_macros/conf.mac
    - 2. check that these parameters in the GRIDFTP section are current:
      - 1. GRIDFTP\_DDIR\_LOCALSTR = "/cygdrive/d/2017-1/"
      - 2. GRIDFTP\_DDIR\_NETWORKSTR="/export/8-id-g/2017-1/"
    - 3. Save file and quit text editor
  - 2. Check directory for 2-D data
    - 1. Use a text editor to open /home/beams/8IDGUSER/local\_macros/ccdscan/multi\_ccd\_setup.mac
    - 2. edit the line in the definiton of select\_pilatus\_1MF : CCD\_DATA\_DIR = "/ramdisk/usernameYYYYMMp/"
  - Open new terminal, go to directory for spec data (cd /home/beams/8IDGUSER/spec\_data/YYYY/MMMYYYY/groupnameYYYYMMs where YYYY is the year, MMM is 3 or 4 letter month) – create directories following this convention as necessary (see <u>http://8id.xray.aps.anl.gov/elog/controls/78</u>)
  - 4. Under menu Terminal, Set Title, enter 'fourcGIS'
  - 5. Under menu View, Zoom in two times
  - 6. pepper% fourcGIS -f
  - 7. FOURCGIS> newfile *filename*
  - 8. FOURCGIS> select\_pilatus\_1MF
  - 9. FOURCGIS> ccdsetup [enter to accept the default settings; verify that 'directory where the Image Server saves the data' is correct, if not, enter correct value]
- 3. Start EPICS/medm
  - 1. open new terminal
  - 2. Under menu Terminal, Set Title, enter 'start\_epics\_8idguser\_current'
  - 3. pepper% cd local\_macros
  - 4. pepper% start\_epics\_8idguser\_current
- 4. Start Pilatus detector
  - 1. Open new terminal
  - 2. Under menu Terminal, Set Title, enter 's8pilatus1mf'
  - 3. %pepper ssh -Y det@s8pilatus1mf (password required)
  - 4. s8pilatus1mf:~> start\_detector [camserver window appears at lower left; tvx window appears at far right; runs diagnostics; Diagnostics complete when green and blue windows appear at upper left)
  - 5. After completion of detector boot sequence/diagnostics, enter "exit" in the tvx window tvx window closes, and blue and green screens close, too
  - 6. In the camserver window, enter "gapfill -1"
- 5. Start Pilatus EPICS/medm and imageJ viewer
  - 1. Open new terminal

- 2. Under menu Terminal, Set Title, enter 's8pilatus1mf\_epics'
- 3. %pepper ssh-Y det@s8pilatus1mf (password required)
- 4. s8pilatus1mf:~> start\_mve
- 5. on toolbar at top left corner, "Image J EPICS\_AD\_Viewer Plugin," click Start button, then OK to minimize this window
- in window "pilatusDetector.adl (on s8pilatus1mf)", check that "File path," "File name," and "Next file #" are set correctly. "file path" should agree with the path in 2.2.2, CCD\_DATA\_DIR. On the same window, under "Plugins", click on "statistics" and select "Statistics 1-5"
- 7. take a test image with the photon shutter closed : FOURCGIS> pilexp 1
- 8. ImageJ should open a window to display the new image. On the "ImageJ" toolbar, on menu Image> Adjust> Brightness/Contrast opens a window to allow you to change the brightness and contrast
- 6. Start up the compact medm user interface
  - 1. Open new terminal and enter pepper% cd local\_macros
  - 2. enter pepper% start\_compact\_medm\_PILATUS\_1MF
  - 3. medm window "pilatusDetector\_8id.adl" appears. Now you can minimize the larger pilatusDetector.adl (on S8pilatus1mf) medm window.
- 7. Start Matlab
  - 1. open new terminal
  - 2. Under menu Terminal, Set Title, enter 'matlab'
  - 3. changing directory to 2-D data directory will make open file requests convenient: pepper% cd /home/8-id-g/*YYYY-C/usernameYYYYMMp*
  - 4. pepper% matlab &
  - 5. Above the Workspace toolbar, click on the shortcuts for GIXSGUI and Spec Reader to start those applications
- 8. Macros: user-group-specific macros should be stored in directory /home/beams/8IDGUSER/local\_macros/*usergroupname*
- 9. Place holder